Windows11 で OneDrive を使用している場合、バックアップ機能により自動的にデータが同 期しているケースがあります。その場合はバックアップ機能を無効化してください。

タスクバー右側にある OneDrive (雲マーク)のアイコンをクリックします。

| ~ <b>6</b> 0 | Δ | ବ ଏ× 🐿 | 0 |
|--------------|---|--------|---|

タスクバーに表示されていない場合は、タスクバーの「 ^ 」ボタンをクリックし、アイコンの一覧の OneDrive をクリックします。

「OneDrive-個人用」画面右上の「ヘルプと設定」をクリックします。

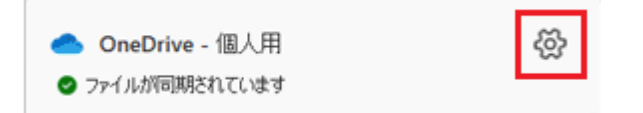

表示されるメニューから「設定」をクリックします。

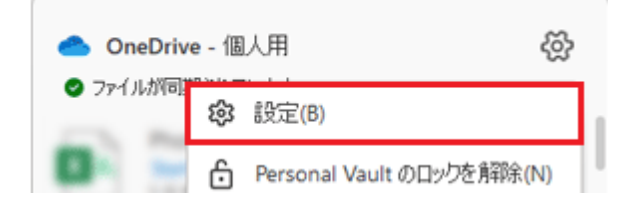

「アカウント」画面が表示されますので、「この PC からリンクを解除する」をクリックします。

| •   | On | eDrive の設定を開きます |       |                  |           |   | -     |     | × |
|-----|----|-----------------|-------|------------------|-----------|---|-------|-----|---|
| ź   | С  | 同期とバックアップ       | アカウント |                  |           |   |       |     |   |
| 1 4 | 9  | アカウント           | -     | 10.3888          |           |   |       |     |   |
| 1   | ¢  | 通知              | O     | @outlook.jp      |           | + | アカウント | を追加 |   |
| (   | Ð  | バージョン情報         |       | この PC からリンクを解除する | ブライバシーの設定 |   |       |     |   |

もし、下記のような画面が表示された場合は、「アカウント」タブをクリックし「この PC の リンク解除」をクリックします。

| Microsoft OneDrive X                                       |                       |             |  |  |
|------------------------------------------------------------|-----------------------|-------------|--|--|
| 設定 アカウント                                                   | バックアップ ネットワーク Off     | ice バージョン情報 |  |  |
| OneDrive (j                                                | .com)                 |             |  |  |
| 810 MB/5.0 GB の <u>クラウド ストレージを使用</u> 中 アカウントを追加(A)         |                       |             |  |  |
| ストレージの追加                                                   | ストレージの追加 この PC のリンク解除 |             |  |  |
| フォルダーの選択<br>選択したフォルダーはこの PC で使用可能になりま<br>す。<br>フォルダーの選択(C) |                       |             |  |  |

「この PC 上のアカウントのリンクを解除しますか?」表示されるので、「アカウントのリン ク解除」ボタンをクリックします。

| この PC 上のアカウントのリンクを解除しますか?                                                     |              |  |  |
|-------------------------------------------------------------------------------|--------------|--|--|
| OneDrive のファイルの同期を停止します。ローカルで使用できるファイルはこのデバイ<br>ス上に残りますが、オンラインのみのファイルは削除されます。 |              |  |  |
| 77 4 45 4 10 115 4 4 27 24                                                    | de a Nata II |  |  |
| アカワントのリンク解除                                                                   | キャンセル        |  |  |

「OneDrive を設定」画面が表示されたら、「x」ボタンをクリックし画面を閉じます。

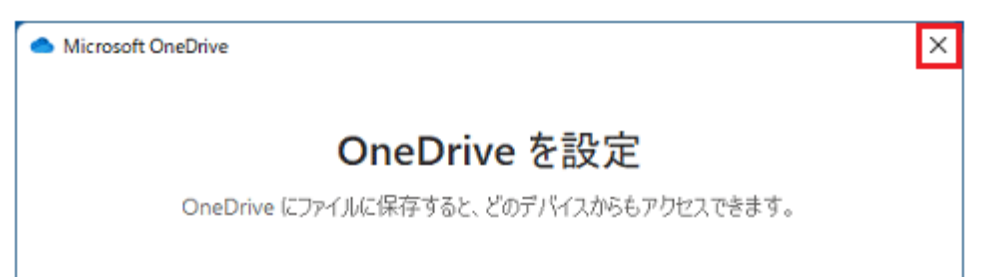